## ST3 Ace Etoken Installation Guide

1. You can download ST3 Ace Token setup from Root CA Website & Connect your ST3 Ace Token to your computer USB port.

|   | Name       | Date modified      | Туре        | Size     |  |
|---|------------|--------------------|-------------|----------|--|
|   | setup.docx | 11/20/2019 5:14 PM | Application | 2,646 KB |  |
|   |            |                    |             |          |  |
| 6 | ,          |                    |             |          |  |
|   |            |                    |             |          |  |

2. Install the ST3 Ace Token Installer. Click Yes.

|                                                                              | User Account Control                                 |                                                                                          |         |  |  |  |  |
|------------------------------------------------------------------------------|------------------------------------------------------|------------------------------------------------------------------------------------------|---------|--|--|--|--|
| Do you want to allow the following program to make changes to this computer? |                                                      |                                                                                          |         |  |  |  |  |
| <b>^</b>                                                                     | Program name:<br>Verified publisher:<br>File origin: | ST3Ace Token Installer<br>SecureMetric Technology Sdn Bhd<br>Hard drive on this computer |         |  |  |  |  |
| Show details                                                                 | 5                                                    | Yes No<br>Change when these notifications appear                                         | ]<br>ar |  |  |  |  |

3. On this welcome window, click "Next" to enter the installation.

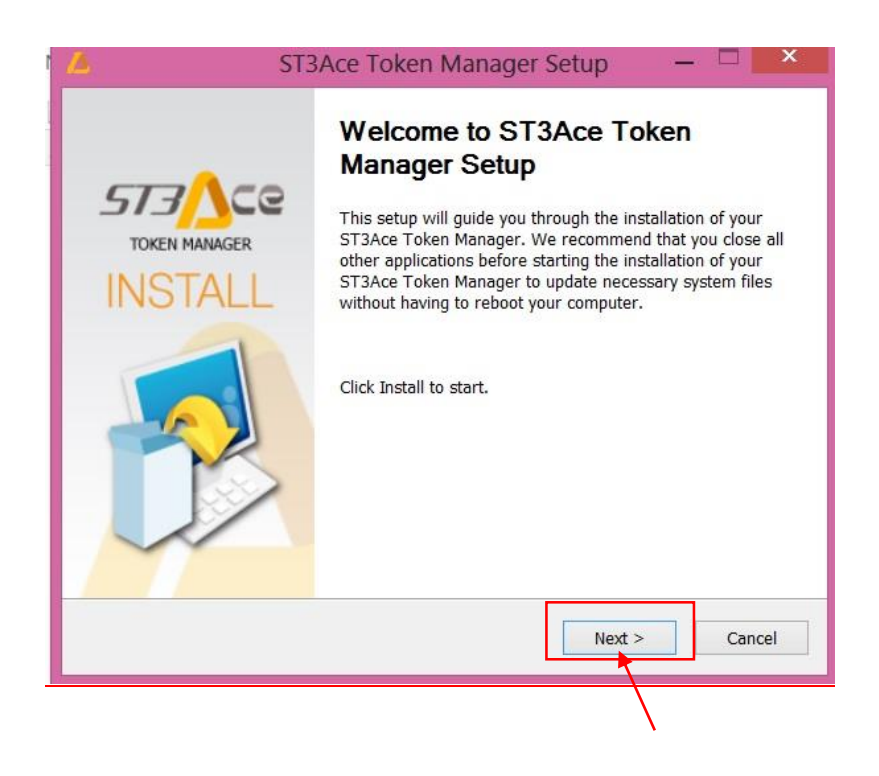

4. On this License Agreement window, Click the I agree.

|                                                                 | ST3Ace Tok                                                               | en Manager S                                                            | etup -                                                    | - 🗆 🗙                        |
|-----------------------------------------------------------------|--------------------------------------------------------------------------|-------------------------------------------------------------------------|-----------------------------------------------------------|------------------------------|
| License Agreem<br>Please review the<br>Manager.                 | <b>ent</b><br>license terms before i                                     | nstalling ST3Ace Tok                                                    | cen                                                       | 7                            |
| Press Page Down t                                               | o see the rest of the a                                                  | agreement.                                                              |                                                           |                              |
|                                                                 |                                                                          | ST3Ace                                                                  |                                                           | ^                            |
|                                                                 | S                                                                        | DETWARE                                                                 |                                                           |                              |
|                                                                 | DEVELOP                                                                  | ERS                                                                     |                                                           |                              |
|                                                                 | AC                                                                       | DREEMENT                                                                |                                                           |                              |
| This Software Dev<br>an individual or a s<br>this SDA, which in | veloper's Agreement (<br>single entity) and Sec<br>cludes computer softv | SDA) is a legal agree<br>ureM etric for the sol<br>vare and may include | ement between yo<br>ftware that accon<br>e associated med | ou (either<br>npanies<br>ia, |
| If you accept the te<br>agreement to insta                      | erms of the agreemen<br>II ST3Ace Token Man                              | it, click I Agree to con<br>ager.                                       | ntinue. You must                                          | accept the                   |
| indows Installer                                                |                                                                          |                                                                         |                                                           |                              |
|                                                                 |                                                                          | < Back                                                                  | I Agree                                                   | Cancel                       |
|                                                                 |                                                                          |                                                                         |                                                           |                              |

5. After installation, click "Finish" to complete installation

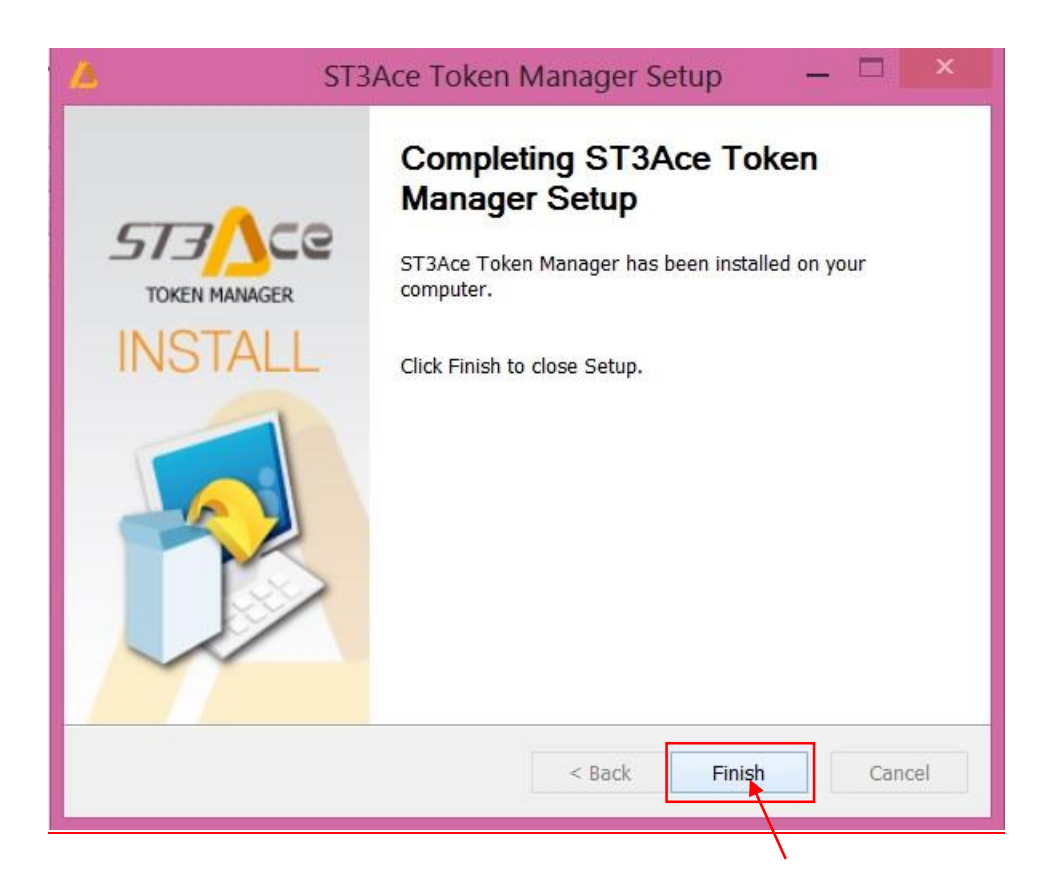

6. After completed installation, the ST3Ace Token Middleware icon will show on taskbar.

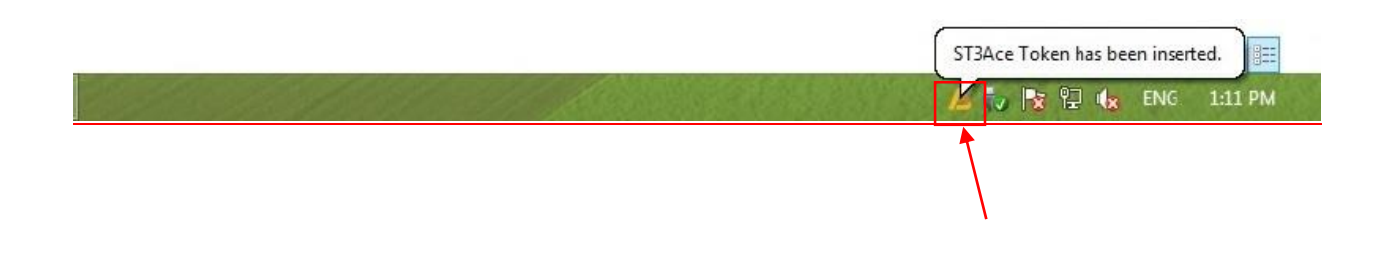